## **ThriveOn Meal Kit Cooking Experience – Registration Instructions**

**Step 1:** Click the yellow 'Add to Delivery' button.

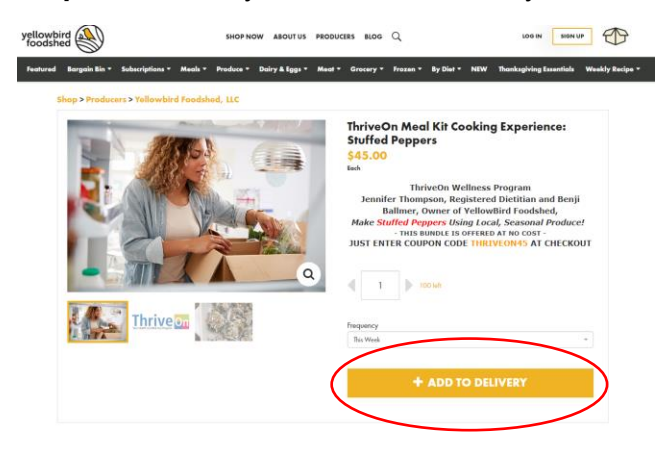

**Step 2:** Click 'Delivery' and enter your address. There is a specific delivery zone – if you are within the delivery zone a message will pop up confirming that they deliver to your area. If you are outside the deliver zone, you can choose to have your box mailed to your work location instead. Note: deliveries will be made on Wednesday or Thursday the week of the demo and can be delivered as late as 6pm. I

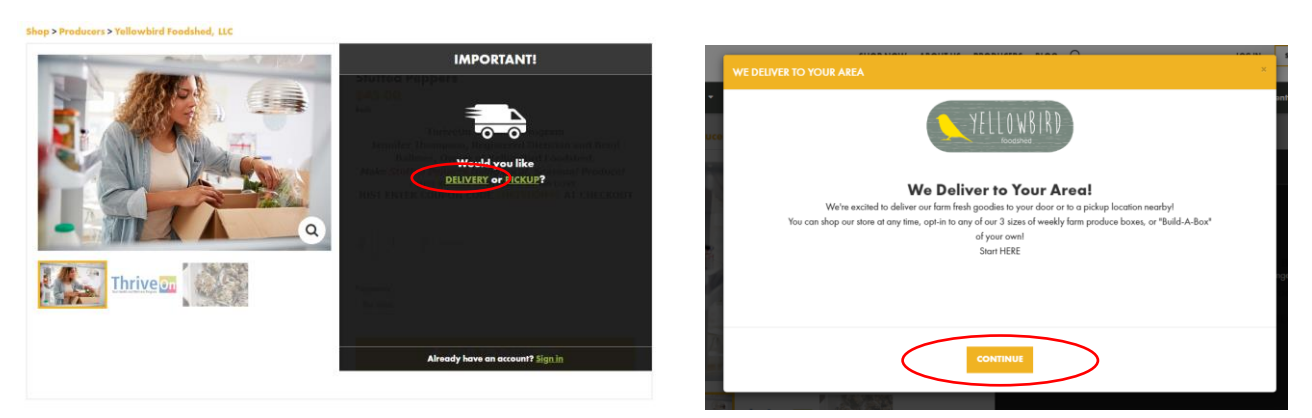

**Step 3:** Select 'Home Delivery' from the options and click OK. You should now see the meal kit displaying in the deliveries section on the right side of your browser. Enter the discount code and click 'APPLY'. If done correctly your total should be \$0.

MY DELIVERIES ×

| Delivering To: 373 South High Street Columbus, OH 43215 Change?                            | nat * Grocery * Frozen * By Diet * NEW Thanksgiving Essentials Weekly Recipe *             | 🕞 Thursday, Nov, 3 1 item                                                                                                    |  |
|--------------------------------------------------------------------------------------------|--------------------------------------------------------------------------------------------|----------------------------------------------------------------------------------------------------|--|
| DELIVERY ON:                                                                               |                                                                                            | You can edi fin order unit Sunday, Oct 30 at 11:59PM                                                                                                    |  |
| There does the baseline Torole Birk He                                                     |                                                                                            | 1 ThriveOn Meal Kit Cooking<br>Experience: Stuffed Peppers \$45.00 ×                                                                                                    |  |
| November 3                                                                                 | ThriveOn Meal Kit Cooking Experience:                                                      | Enter Discount APPLY                                                                                                    |  |
| Thursday Home Deliveries                                                                   | Stuffed Peppers                                                                            | Discount Code C THEVEON45 Parrow                                                                                                    |  |
| November 3 ThriveOn Wellness Program                                                       | Each                                                                                       | THE REAL PROPERTY OF THE REAL PROPERTY OF THE PROPERTY OF THE REAL PROPERTY OF THE REAL PROPERTY OF THE REAL PROPERTY OF THE REAL PROPERTY OF THE REAL PROPERTY OF THE REAL PROPERTY OF THE REAL PROPERTY OF THE REAL PROPERTY OF THE REAL PROPERTY OF THE REAL PROPERTY OF THE REAL PROPE |  |
| Jennifer Thompson, Registered Dietitian and Benji<br>Ballmer, Owner of VellowBird Foodshed | ThriveOn Wellness Program                                                                  | Substrol         \$45.00           Discount coupor:         \$45.00                                                                                                    |  |
| Make Stuffed Peppers Using Local, Seasonal Produce!                                        | Jennifer Thompson, Registered Dietitian and Benji<br>Ballmer, Owner of VellowBird Foodshed | Tetal 50.00                                                                                                    |  |
| - THIS BUNDLE IS OFFERED AT NO COST -                                                      | Make Stuffed Peppers Using Local, Seasonal Produce:                                        | Total should be CO                                                                                                    |  |
| JUST ENTER COUPON CODE THRIVEON45 AT CHECKOUT                                              | - THIS BUNDLE IS OFFERED AT NO COST -<br>JUST ENTER COUPON CODE THRIVEON45 AT CHECKOUT     | i otal should be \$0                                                                                                    |  |
|                                                                                            |                                                                                            |                                                                                                    |  |
|                                                                                            | Liekola where you find the                                                                 |                                                                                                    |  |
|                                                                                            | Here's where you find the                                                                  |                                                                                                    |  |
|                                                                                            | discount code!                                                                             |                                                                                                    |  |
| Frequency                                                                                  | Specific date(s)                                                                           |                                                                                                    |  |
| Specific date(s)                                                                           |                                                                                            |                                                                                                    |  |
|                                                                                            |                                                                                            |                                                                                                    |  |
|                                                                                            | - + ADD TO DELIVERT                                                                        |                                                                                                    |  |
| CANCEL                                                                                     |                                                                                            |                                                                                                    |  |
|                                                                                            |                                                                                            |                                                                                                    |  |
|                                                                                            |                                                                                            | DELIVER MY STUFF                                                                                                    |  |
|                                                                                            |                                                                                            |                                                                                                    |  |

DUCERS BLOG Q

**Step 4:** Enter your delivery address and click 'continue'. Enter your personal information and create a password for future use, then click 'continue'. Enter your credit card information and click 'finish registration'.

Note: the system requires a credit card to be on file to process the order, however you will not be charged for the meal kit nor will you be signed up for future deliveries. Please double check on the right side of your browser that the discount code was entered and your total is displaying as \$0. Then click 'DELIVER MY STUFF'.

|                                                     | REGISTER                                                                  | TO GET STARTED                                    |                                                       |                                   | /      | The second second |
|-----------------------------------------------------|---------------------------------------------------------------------------|---------------------------------------------------|-------------------------------------------------------|-----------------------------------|--------|----------------------------------------------------------------------------------------------------|
| Deliver                                             | r Dotails                                                                 |                                                   |                                                       |                                   |        | ThriveOn Meal Kit Cooking     Experience: Stuffed Peppers     \$45.00 ×                                                                                                    |
|                                                     | WELCOME! LE                                                               | T'S GET YOUR ADDRESS.                             |                                                       |                                   |        | Error Discoure APRY                                                                                                    |
| Do you want Commu                                   | nity Pickup or Home Delivery?                                             |                                                   |                                                       |                                   |        | Discount Codo O THEVEON45 Resorve                                                                                                    |
| Home Delivery                                       |                                                                           | -                                                 |                                                       |                                   | \<br>\ | Subject \$45.00                                                                                                    |
| Address                                             |                                                                           | Address (line 2)                                  |                                                       |                                   |        | Decour cospon \$45.00<br>Total \$0.00                                                                                                    |
| 373 South High Street                               |                                                                           |                                                   |                                                       |                                   |        |                                                                                                    |
| City'                                               |                                                                           | State                                             | Zip/Postal co                                         | ode"                              |        |                                                                                                    |
| Columbus                                            |                                                                           | OH                                                | - 43215                                               |                                   |        |                                                                                                    |
|                                                     |                                                                           |                                                   |                                                       |                                   |        |                                                                                                    |
|                                                     |                                                                           | Continue                                          |                                                       |                                   |        |                                                                                                    |
|                                                     |                                                                           | Continue                                          |                                                       |                                   |        |                                                                                                    |
| rellowbird                                          | POLICIES                                                                  | Customers                                         | ABOUT                                                 | ACCOUNT                           |        |                                                                                                    |
| rellowbird                                          | POLICIES<br>TAC                                                           | Continue<br>CUSTOMERS<br>BORES                    | ABOUT<br>Adout us                                     |                                   |        |                                                                                                    |
| rellowbird                                          | POLICIES<br>TAC<br>PRIMACY<br>PRIMACY                                     | Continue<br>CUSTOMERS<br>BOXES<br>OULSHOP         | ABOUT<br>ANOUT US<br>PRODUCERS<br>CONNECT             | ACCOUNT<br>BION IN<br>VIEW CREEK  |        |                                                                                                    |
| rellowbird<br>foodshed<br>brythinkotasa             | POLICIES<br>TAC<br>HUNCY<br>BUTHON FROMACY<br>BUTHON FROMACY              | Continue<br>CUSTOMERS<br>BOILS<br>OULSHOP<br>TAG  | ABOUT<br>ABOUT US<br>PRODUCERS<br>CONILICT<br>SUPPORT | ACCOUNT<br>SIGN IN<br>VIEW OBSE   |        |                                                                                                    |
| Vellowbird<br>foodshed<br>49 33:493<br>249 Waare Ki | POLICIES<br>TAC<br>PRIVACY<br>KETHOR PRIVACY<br>HOUR POLICY<br>CANAGEMENT | Customers<br>customers<br>exits<br>out see<br>two | ABOUT<br>MOUTUS<br>PRONCERS<br>CONTRACT<br>SUPORT     | ACCOUNT<br>SIGNUN<br>VIEW OBJER - |        |                                                                                                    |

**Step 5:** After completing the registration you should still see the meal kit displaying in the 'My Deliveries' section on the right side of the screen with a 'View Order' button at the bottom. To confirm everything processed correctly click 'My Account' in the top right, and then select 'Upcoming Deliveries' from the menu on the left. Find the date of the demo that you registered for, and you should see that the delivery is scheduled.

| vbird shor Now                                        | BOUTUS PRODUCES GIFTA BOX                                                                                                    | NOS Q WYA                                                                                                    |                                                                                                    | 8                                                                                                    | MY DELIVERIES ×                                      |
|-------------------------------------------------------|----------------------------------------------------------------------------------------------------|----------------------------------------------------------------------------------------------------|----------------------------------------------------------------------------------------------------|----------------------------------------------------------------------------------------------------|------------------------------------------------------|
| Featured Bargain Bin * Subscriptions * Meals * Produc | e * Dairy & Eggs * Meat *                                                                                                    | Grocery + Frazen + By Diet + NEW The                                                                                                    | magiving Essentials We                                                                                                    | okly Eucipe =                                                                                                    | De Thursday, Nov, 3 1 item                           |
| Shap > Producers > Yellowbird Foodshed, LLC           |                                                                                                    |                                                                                                    |                                                                                                    |                                                                                                    | The second factories will besides, 00:30 or 10.599M  |
| States 1                                              | Thri                                                                                                    | veOn Meal Kit Cooking Expe<br>ifed Peppers                                                                                                    | rience:                                                                                                    |                                                                                                    | Emer Dacaser APRY                                    |
|                                                       | \$43<br>Inh                                                                                                    | \$45.00                                                                                                    |                                                                                                    |                                                                                                    | Discount Code © THENSICRICS Battone                  |
| ADDED TO DELIVERY                                     | Mak<br>JUS<br>Q                                                                                                    | TuriveOn Wellness Program<br>entifer Thompson, Registered Dietith<br>Ballmer, Owner of Vellowilier Foe<br>es Stuffed Peppers Using Local, Sease<br>THIS MINUEL IS OFFRIG LOCAL SOLUTION<br>E ENTER COUPON CODE THELVEONES | n and Benji<br>dshed,<br>nal Produce!<br>81 -<br>AT CHECKOUT                                                                                                    |                                                                                                    | lohana 645.00<br>Doministration<br>Tand 20.00        |
| Thrive                                                | Tracque<br>Texa V                                                                                                    | ncy .<br>Nask                                                                                                    | -                                                                                                    |                                                                                                    |                                                      |
|                                                       |                                                                                                    |                                                                                                    |                                                                                                    |                                                                                                    |                                                      |
|                                                       |                                                                                                    | - + ADD TO DEL                                                                                                    | VERY                                                                                                    |                                                                                                    |                                                      |
|                                                       |                                                                                                    |                                                                                                    |                                                                                                    |                                                                                                    |                                                      |
| DESCRIPTION SUPPLIER                                  |                                                                                                    |                                                                                                    |                                                                                                    |                                                                                                    | VIEW ORDER.                                          |
| -                                                     |                                                                                                    |                                                                                                    |                                                                                                    |                                                                                                    |                                                      |
| yellowbird<br>foodshed                                | SHOP NOW ABOU                                                                                                    | ITUS PRODUCERS GIFTABOX BLOG Q                                                                                                    |                                                                                                    | MY ACCOUNT                                                                                                    | TUO 800                                              |
| Favorites Featured Bargain Bin - Subscriptic          | ns * Meals * Produce *                                                                                                    | Dairy & Eggs * Meat * Grocery *                                                                                                    | Frozen - By Diet -                                                                                                    | NEW Thanksgiving Es                                                                                                    | ssentials Weekly Recipe *                            |
| MY ACCOUNT                                            |                                                                                                    |                                                                                                    |                                                                                                    |                                                                                                    |                                                      |
| ACCOUNT INFO >                                        | or comite                                                                                                    | DELIVERIES                                                                                                    |                                                                                                    |                                                                                                    |                                                      |
| UPCOMING DELIVERIES                                   | Delivery Address:                                                                                                    |                                                                                                    |                                                                                                    |                                                                                                    |                                                      |
| DELIVERY HOLD >                                       | Delivery Date                                                                                                    |                                                                                                    |                                                                                                    |                                                                                                    | More<br>Options                                      |
| RECURRING ITEMS                                       | Thursday October 13, 2022                                                                                                    | No Delivery Scheduled                                                                                                    | Sunday October 9,<br>2022<br>11:59:59 PM                                                                                                    | Sobroal \$0.00<br>Total for This Order\$0.00                                                                                                    |                                                      |
| PREFERENCES                                           | Thursday October 13.                                                                                                    |                                                                                                    |                                                                                                    |                                                                                                    |                                                      |
|                                                       | 2022                                                                                                    | No Delivery Scheduled                                                                                                    | Sunday October 9,<br>2022                                                                                                    | Subtotal \$0.00<br>Total for This Order\$0.00                                                                                                    |                                                      |
| REFERRALS >                                           | 2022<br>Thursday October 20,                                                                                                    | No Delivery Scheduled                                                                                                    | Sunday October 9,<br>2022<br>11:59:59 PM<br>Sunday October 16,                                                                                                    | Subtotal         \$0.00           Total for This Order\$0.00         \$0.00           Subtotal         \$0.00                                                                                                    | Add Posters                                          |
| REFERRALS                                             | 2022<br>Thursday October 20,<br>2022                                                                                                    | No Delivery Scheduled                                                                                                    | Sunday October 9,<br>2022<br>11:59:59 PM<br>Sunday October 16,<br>2022<br>11:59:59 PM                                                                                                    | Subtool         \$0.00           Totel for This Oxder\$0.00         \$0.00           Subtool         \$0.00           Totel for This Oxder\$0.00         \$0.00                                                                                                    | Add Peoblem                                          |
| REFERALS                                              | 2022<br>Thursday October 20,<br>2022<br>Thursday October 20,<br>2022                                                                                       | No Delivery Scheduled<br>No Delivery Scheduled<br>No Delivery Scheduled                                                                                                    | Sunday October 9,<br>2022<br>11:59:59 PM<br>Senday October 16,<br>2022<br>11:59:59 PM<br>Sunday October 16,<br>2022<br>11:59:59 PM                                                                                                    | Subsect         \$0.00           Total for This Dedier\$0.00         \$           Subsect         \$           Total for This Dedier\$0.00         \$           Subsect         \$           Total for This Dedier\$0.00         \$           Subsect         \$           Total for This Dedier\$0.00         \$                                                                                                    | Add Produces                                         |
| REFERALS >                                            | 2022<br>Thursday October 20,<br>2022<br>Thursday October 20,<br>2022<br>Thursday October 27,<br>2022                                                       | No Delivery Schedeled<br>No Delivery Schedeled<br>No Delivery Schedeled<br>No Delivery Schedeled                                                                                                    | Senday October 9,<br>2022<br>11:59:59 PM<br>Senday October 10,<br>2022<br>11:59:59 PM<br>Senday October 10,<br>2022<br>11:59:59 PM<br>Senday October 23,<br>2022<br>11:59:59 PM                                                                                                    | Subsend         \$0.00           Tend for This Order\$0.00         \$           Subsend         \$0.00           Tead for This Order\$0.00         \$           Subsend         \$0.00           Tead for This Order\$0.00         \$           Subsend         \$0.00           Tead for This Order\$0.00         \$           Subsend         \$0.00           Tead for This Order\$0.00         \$                                                                                                    | Add Produce<br>Add Produce                           |
| REFERALS >                                            | 2022<br>Hoursday October 20,<br>2022<br>Hoursday October 20,<br>2022<br>Hoursday October 27,<br>2022<br>Hoursday October 27,<br>2022                       | No Delivery Scheduled No Delivery Scheduled No Delivery Scheduled No Delivery Scheduled No Delivery Scheduled No Delivery Scheduled                                                                                       | Sunday Ocober 9,<br>2002<br>11.59:59 PM<br>Sunday Ocober 16,<br>2002<br>11.59:59 PM<br>Sunday Ocober 16,<br>2002<br>11.59:59 PM<br>Sunday Ocober 20,<br>2002<br>11.59:59 PM                                                                                                    | Sebend         \$0.00           Said Isr Ru Colleg \$0.00         Sebend         \$0.00           Said Isr Ru Colleg \$0.00         Sebend         \$0.00           Said Isr Ru Colleg \$0.00         Sebend         \$0.00           Said Isr Ru Colleg \$0.00         Sebend \$0.00         Sebend \$0.00           Said Isr Ru Colleg \$0.00         Sebend \$0.00         \$0.00           Said Isr Ru Colleg \$0.00         Sebend \$0.00         \$0.00           Said Isr Ru Colleg \$0.00         Sebend \$0.00         \$0.00           Said Isr Ru Colleg \$0.00         Sebend \$0.00         \$0.00                                                                            | Add Paulana<br>Add Paulana<br>Add Paulana            |
| REFERALS >                                            | 3023<br>Hundary Onbies 20,<br>2022<br>Burdary Onbies 20,<br>2023<br>Hundary Onbies 20,<br>2023<br>Hundary Onbies 27,<br>2023<br>Hundary Onbies 27,<br>2023 | No Delivery Scheduled No Delivery Scheduled No Delivery Scheduled No Delivery Scheduled No Delivery Scheduled No Delivery Scheduled No Delivery Scheduled No Delivery Scheduled                                           | Sanday Ocobar 9,<br>2002           11.97-37 PA           Sanday Ocobar 9,<br>2002           11.97-37 PA           Sanday Ocobar 10,<br>2002           11.97-39 PA           Sanday Ocobar 10,<br>2002           11.97-39 PA           Sanday Ocobar 20,<br>2002           11.97-39 PA           11.97-39 PA           11.97-39 PA           11.97-39 PA           11.97-39 PA           11.97-39 PA           11.97-39 PA           2002           11.97-39 PA           2002           11.97-39 PA           2002           11.97-39 PA           2002           11.97-39 PA           2002           2002           11.97-39 PA           2002           2004           2005           2002           11.97-39 PA           2002           11.97-39 PA           2002           11.97-39 PA           2002           11.97-39 PA | Schweid         10.00           bari kr 78a Order 50.00         Schweid Kr 78a Order 50.00           Schweid Kr 78a Order 50.00         Schweid Kr 78a Order 50.00           Schweid Kr 78a Order 50.00         Schweid Kr 78a Order 50.00           Schweid Kr 78a Order 50.00         Schweid Kr 78a Order 50.00           Schweid Kr 78a Order 50.00         Schweid Kr 78a Order 50.00           Schweid Kr 78a Order 50.00         Schweid Kr 78a Order 50.00           Schweid Kr 78a Order 50.00         Schweid Kr 78a Order 50.00           Schweid Kr 78a Order 50.00         Schweid Kr 78a Order 50.00           Schweid Kr 78a Order 50.00         Schweid Kr 78a Order 50.00 | Add Prodom<br>Add Prodom<br>Add Prodom<br>Add Prodom |